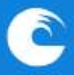

## Concursos Públicos de Ingreso

## Guía para el Registro e Inscripción

1.Ingresar en el campus de los concursos <u>https://concursos.campus.mdp.edu.ar/</u> y crear nueva cuenta.

| lombre de usuai    | rio o correo electrónico |
|--------------------|--------------------------|
| ontraseña          |                          |
|                    | Acceder                  |
| idó su contraseña? |                          |

Registrarse como usuario

En el campo Nombre de Usuario, debe completar su DNI sin puntos.

En caso que no pueda registrarse con su DNI escriba un correo a pernodoc@mdp.edu.ar

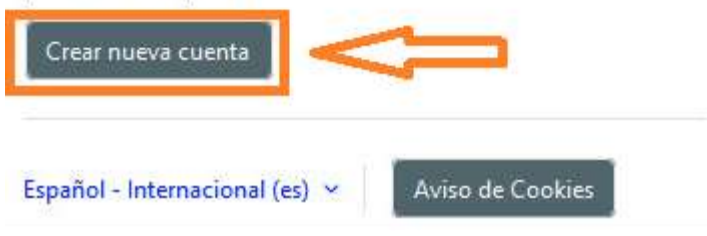

2. Completar el Formulario de Inscripción.

| Nueva cuenta                                                                                                    |                                                                        |
|----------------------------------------------------------------------------------------------------|------------------------------------------------------------------------|
| Nombre de usuario 📵                                                                                                    |                                                                        |
| La contraseña debería tener al menos 8 caracter(es), al menos 1<br>dígito(s), al menos 1 minúscula(s), al menos 1 mayúscula(s), al<br>menos 1 caracter(es) especial(es) como *, -, o #<br>Contraseña <b>()</b> | En Nombre de Usuario debe<br>ingresar su número de DNI, sin<br>puntos. |
| Dirección de correo 🕕                                                                                                    | En este formulario se deben<br>completar todos los campos.             |
| Correo electronico (de nuevo)                                                                                                    |                                                                        |
| Nombre 🚯                                                                                                    |                                                                        |
| Apellido(s) 🕚                                                                                                    |                                                                        |
| Ciudad                                                                                                    |                                                                        |
| País                                                                                                    |                                                                        |
| Seleccione su país   DNI                                                                                                    |                                                                        |
| Número del Documento Nacional de Identidad                                                                                                    |                                                                        |
| Crear cuenta Cancelar                                                                                                    | Una vez completados todos los<br>campos, hacer click en crear          |
| Requerido                                                                                                    | cuenta.                                                                |

3. Realizar el ingreso al campus con el usuario (número de DNI) y la contraseña elegida.

https://concursos.campus.mdp.edu.ar/

| Nombre de usuario o correo electrónico | ) |
|----------------------------------------|---|
|                                        |   |
| Contraseña                             |   |

4. Acceder al Curso "Concursos de Ingreso a la UNMDP"

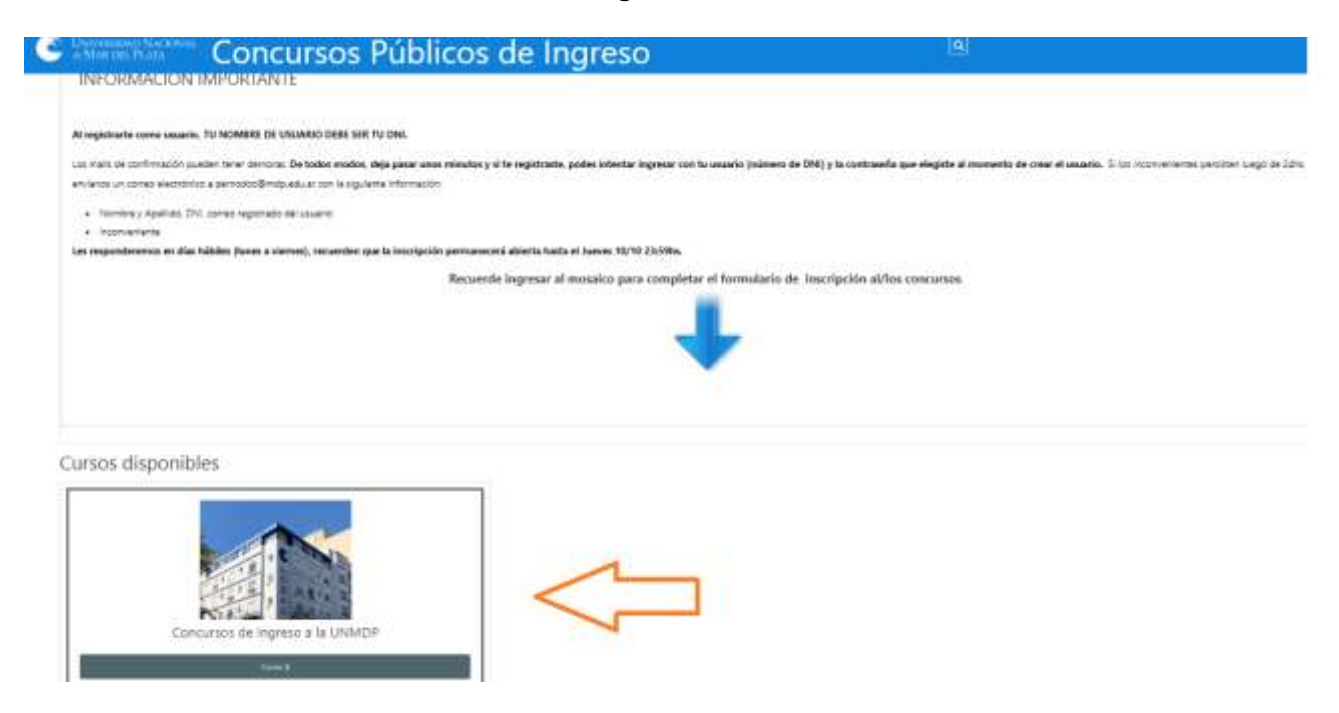

5. Realizar la matriculación en el Curso "Concursos de Ingreso a la UNMDP".

| Companya Distan Blanna Alte                             | line.                                  |                            |
|---------------------------------------------------------|----------------------------------------|----------------------------|
| ener. 3. Genuere legent: 3. Metroderine in ette unter 3 | Samoni de Autoridación                 |                            |
| ones de matriculación                                   |                                        |                            |
| na in Ingene a la Child P =0                            |                                        |                            |
| T                                                       |                                        |                            |
|                                                         |                                        |                            |
|                                                         |                                        | Diverginal No. Xieo,       |
|                                                         |                                        |                            |
| kuto-matriculación (Postulante)                         |                                        |                            |
|                                                         | No as required these its matter during |                            |
|                                                         |                                        | Hacer click en Matricularm |

6. Seleccionar completar el Formulario de Inscripción.

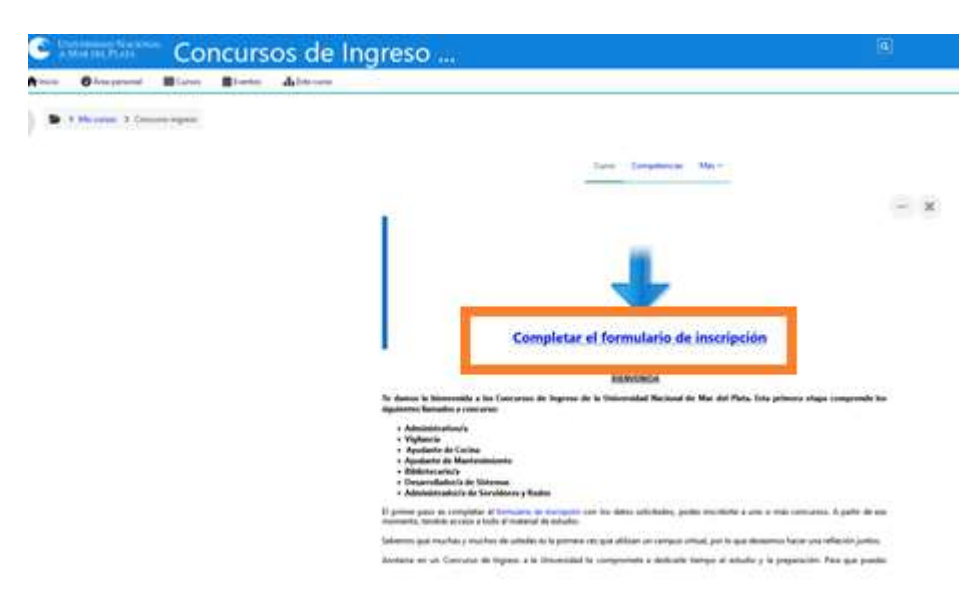

## 7. Leer las condiciones de ingreso.

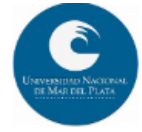

Los siguientes datos forman parte de la Declaración Jurada que lo habilita a participar del Concurso Público de Oposición y Antecedentes, para la cobertura de un cargo No docente Categoría Inicial Planta Permanente para cumplir funciones en la Universidad Nacional de Mar del Plata (en sus distintas sedes de Mar del Plata, Balcarce y/o futuras a crearse).

Podrán participar las personas aspirantes que cuenten con los requisitos de los presentes concursos (R.R. Nº 1357/24; 1358/24; 1360/24 rectif. por 1365/24; 1366/24; 1366/24; 1367/24; 1368/24 rectif. 1412/24 y/o1369/24) y reúnan las condiciones generales y particulares de ingreso a la fecha del llamado:

- Ser mayor de 18 años.
- · Poseer título secundario y/o habilitante según el/los cargo/s al que se postule.
- Contar, a la fecha del llamado, con certificado de Curso de Manipulación de Alimentos otorgado por Institución Competente.(Excluyente para el Ayudante de Cocina)

Cumplir las Condiciones previstas en el Convenio Colectivo de Trabajo aprobado por Decreto366/2006-artículo21°.
 No podrán participar quienes se encuentren incursos en alguna de las circunstancias que se detallan a continuación:

- Haber sido condenado por delito doloso, hasta el cumplimiento de la pena privativa de la libertad, o el término previsto para la prescripción de la pena.
- Haber sido condenado por delito en perjuicio de cualquier Institución Universitaria Nacional o de la Administración Pública Nacional, Provincial Municipal.
- Estar inhabilitado para el ejercicio de cargos públicos.
- Haber sido sancionado con exoneración o cesantía en cualquier Institución Universitaria Nacional o en la Administración Pública Nacional, Provincial o Municipal.
- Haber incurrido en actos de fuerza contra el orden institucional y el sistema democrático, conforme lo previsto en el artículo 36 de la Constitución Nacional y el Título X del Código Penal, aun cuando se hubieren beneficiado por el indulto o la condonación de la pena.

ACEPTO someterme al examen de aptitud psicofísica exigida para el ingreso

ACEPTO que cuento con los requisitos de ingreso y no me encuentro incurso en las circunstancias mencionadas anteriormente

Completar el formulario de inscripción

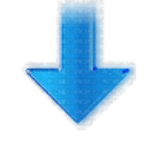

8. Completar el Formulario de Inscripción, haciendo click en "responder las preguntas".

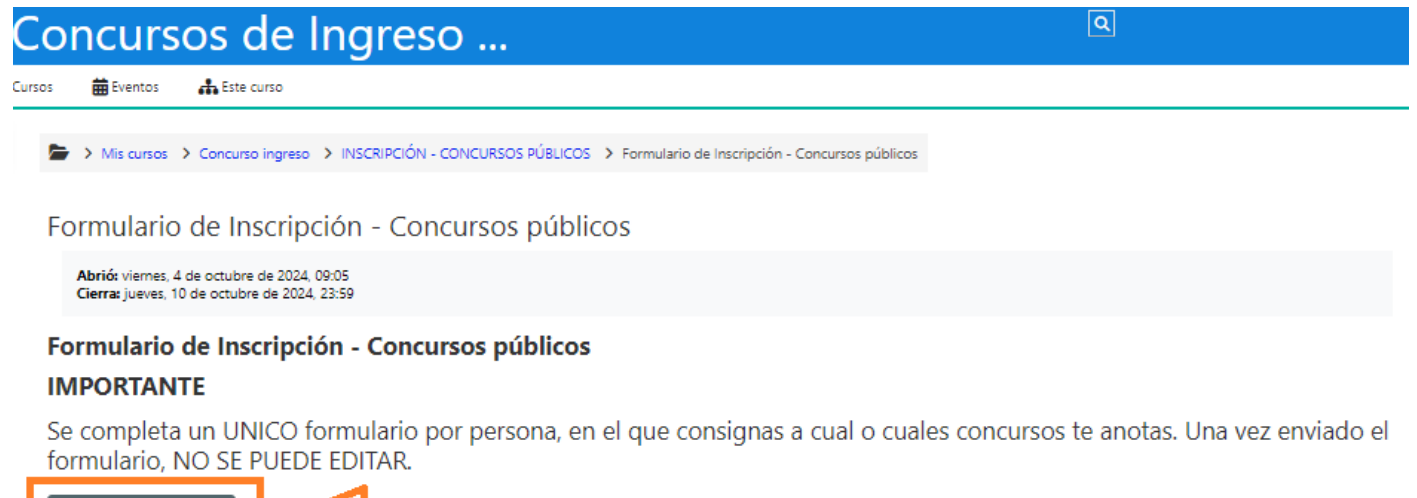

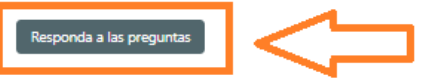

9. Completar todos los campos del formulario de inscripción y seleccionar "enviar sus respuestas".

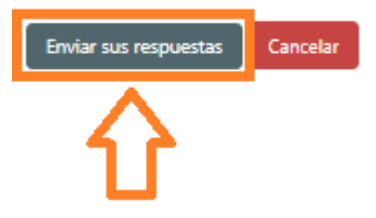

10. Visualizará un mensaje de confirmación. Seleccionar continuar y accederá al primer eje con el material de estudio.

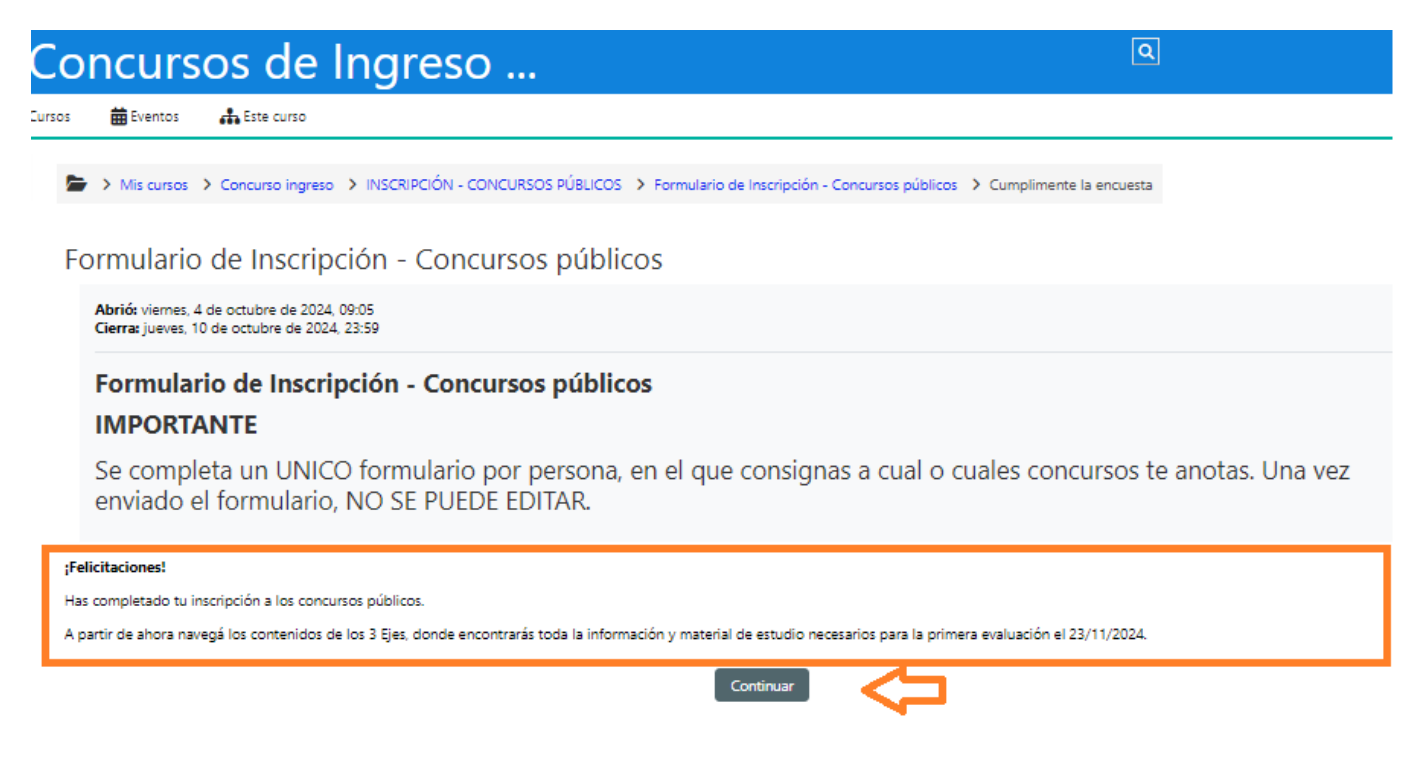

A partir de ese momento podrá navegar por el campus y acceder al material de estudio.